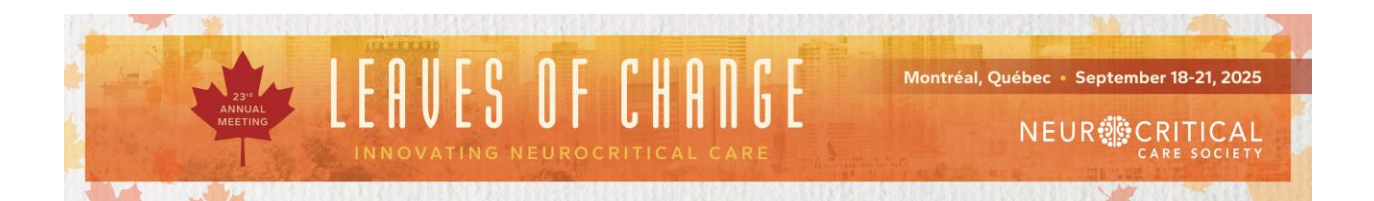

## **Exhibitor Registration Instructions:**

1. You will be required to log into your NCS account or create one if you have not already done so.

Click here: <u>https://my.neurocriticalcare.org/account/login.aspx</u> and log in to your NCS account.

| NEUR CRITICAL                           |         |  |
|-----------------------------------------|---------|--|
|                                         | 8       |  |
| Login to your account                   |         |  |
| Enter your email and password below to  | login.  |  |
| Le Email                                |         |  |
| Password                                | 0       |  |
| Remember Me                             | jin     |  |
| Forgot your password?                   | 8       |  |
| Click here to reset your password.      |         |  |
| Don't have an account yet? Create an ac | ccount. |  |

© 2024 - Neurocritical Care Society

Click to reset your password if needed or reach out to <u>info@neurocriticalcare.org</u> for assistance with your account. If you do not have an account, click "Create an account" at the bottom.

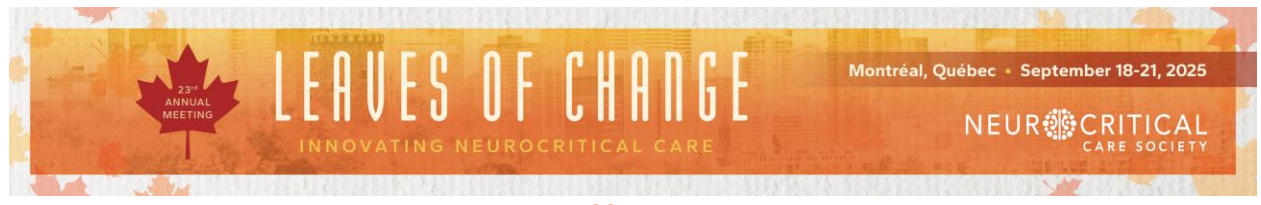

## NEUR CRITICAL

## **Create an Account**

Enter your information below to create an account.

| I Prefix:                                                               | Prefix               | •              |
|-------------------------------------------------------------------------|----------------------|----------------|
| 🚯 First Name: *                                                         | E First Name         |                |
| Middle Name:                                                            | Le Middle Name       |                |
| 🚯 Last Name: ≭                                                          | Last Name            |                |
| Suffix:                                                                 | Suffix               | •              |
| <ol> <li>Preferred First<br/>Name:</li> </ol>                           | Preferred First Name |                |
| <ul> <li>Preferred</li> <li>Communication</li> <li>Method: *</li> </ul> | Unknown              | •              |
| 🚯 Email Address: *                                                      | Email Address        |                |
| 8 Password: *                                                           | Password             |                |
| <ol> <li>Confirm</li> <li>Password: *</li> </ol>                        | Confirm Password     |                |
|                                                                         |                      | Create Account |

2. After logging in, please select Events and Annual Meeting at the top of the screen.

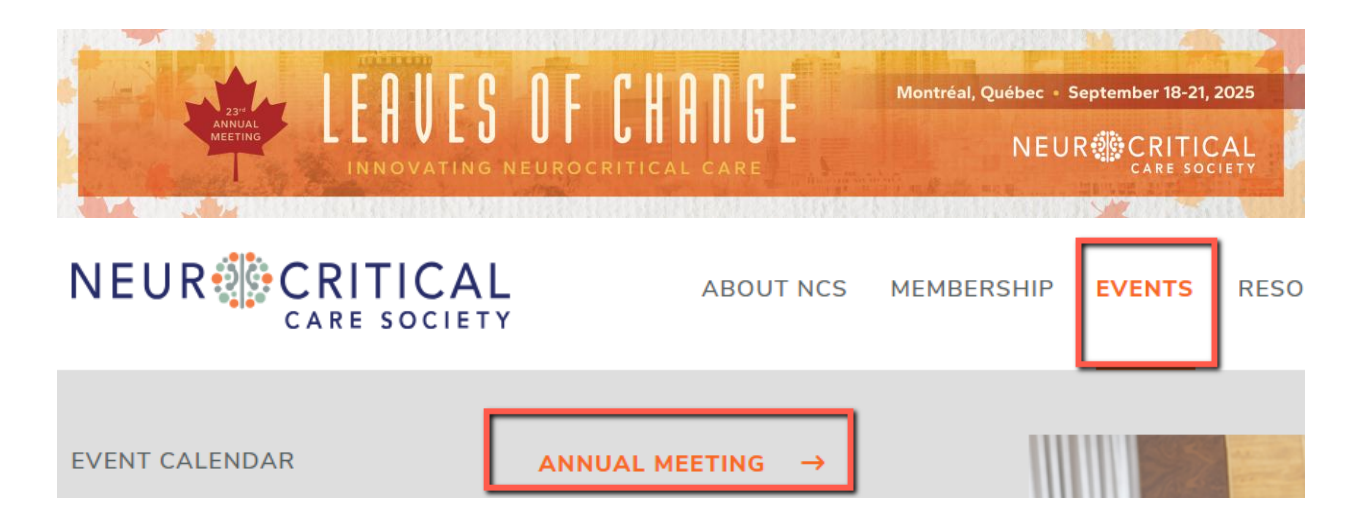

3. Click Registration from the options.

| EVENTS → ANNUAL MEETING                                                                                                    |
|----------------------------------------------------------------------------------------------------|
| NCS Annual Meeting                                                                                                    |
| Register today to experience "Leaves of Change" with the NCS<br>community at the NCS 23rd Annual Meeting — held September 18-<br>21, 2025 in Montréal, Québec. |
| 2025 Annual Meeting $\rightarrow$ Registration $\rightarrow$ 2025 Schedule $\rightarrow$ Workshops $\rightarrow$                                               |
| Networking Events $\rightarrow$ Grants $\rightarrow$ Hotel and Travel $\rightarrow$ Sponsors and Exhibitors $\rightarrow$                                      |

- 4. Click Register.
- 5. Click either "**Exhibitor Full Conference**" for your Full Conference attendees or "**Exhibit Hall Only**" for those only working the booth.

| ARTING MEETING AND AND AND AND AND AND AND AND AND AND | Montréal, Québec - September 18-21, 2025 |
|--------------------------------------------------------|------------------------------------------|
| Registration Type: *                                   | <ul> <li>Full Conference</li> </ul>      |
|                                                        | 🔿 One Day - Thursday                     |
|                                                        | 🔿 One Day - Friday                       |
|                                                        | 🔿 One Day - Saturday                     |
|                                                        | 🔿 One Day - Sunday                       |
|                                                        | O Pre-Conference Workshop Only           |
|                                                        | 🔿 Exhibit Hall Only                      |
|                                                        | O Exhibitor Full Conference              |
|                                                        | ○ Virtual Experience                     |
|                                                        |                                          |

- 6. Answer the questions and click through to the end of the process where you will review your selection.
- 7. Apply your custom vendor discount code by adding it to the "Promo Code" space. After selecting "Apply" you will see your Subtotal adjust to \$0. If you do not see the price adjust, please reach out to <u>registration@neurocriticalcare.org</u>.
- 8. Once the price adjusts to \$0, you can click checkout to finish, and you will receive a confirmation email to the email address tied to your NCS account.
- 9. If you do not have any complimentary passes left, you will follow the same process as outlined above. When you get to the review/checkout page, you will just click checkout and continue to payment. You will not enter a code. You will receive a confirmation email to the email address tied to your NCS account once payment is made.

<u>Please note that your comp code usage is limited to the number of registrations your</u> company has been allotted. Once the code has been "applied" in a cart, this counts as one of your usages.